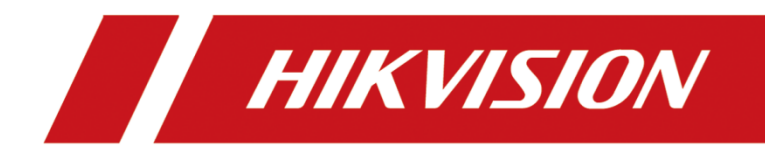

如何配置 26 系列控制器的事件报警联动 How to configure Event Linkage for the 26 series Access Controller

| Title:   | How to configure Event Linkage for the 26 series controller | Version: | v1.0  | Date: | 23/08/2022 |
|----------|-------------------------------------------------------------|----------|-------|-------|------------|
| Product: | Access Contro                                               | Page:    | 1 of4 |       |            |

### Preparation

| Туре                      | Model       | Version |
|---------------------------|-------------|---------|
| Access Controller         | DS-K2604    |         |
| Face Recognition Terminal | DS-K1T341AM |         |
| Fingerprint Card Reader   | DS-K1201MF  |         |

## How to configure Event Linkage for the 26 series Access Controller

#### 1. Access Controller configuration.

- 1) Connect the controller to the Ethernet, search the device IP address via the SADP software.
- 2) Adding the controller to IVMS-4200, as shown below.

| iVMS-4200 Access Control | 🌒 Monitoring 🔳 Person | Maintenance and Manager                                 | sent 💿 🛕 Event Center |                                  |                        | Access Group (2) Not | 10g. 15 🖬 🕯  | dmin • $  \Delta = 0 >$ |
|--------------------------|-----------------------|---------------------------------------------------------|-----------------------|----------------------------------|------------------------|----------------------|--------------|-------------------------|
| =                        | Device                |                                                         |                       |                                  |                        |                      |              |                         |
| 🛄 Device Management 🔺    |                       |                                                         |                       |                                  |                        |                      |              |                         |
| Device                   | Conne                 | Network Paramet   Device .<br>10.9.96.232:8000 Access . | DS-K260420211         | Securit  Resour <br>Weak 🥥 Onise | No available version   | ion<br>日Aク           |              |                         |
| Group                    |                       |                                                         |                       |                                  |                        |                      |              |                         |
| Event Configuration •    |                       |                                                         |                       |                                  |                        |                      |              |                         |
| 🗃 Storage Schedule       |                       |                                                         |                       |                                  |                        |                      |              |                         |
| Account Management       |                       |                                                         |                       |                                  |                        |                      |              |                         |
| 🔅 System Configuration   |                       |                                                         |                       |                                  |                        |                      |              |                         |
| D System Log             |                       |                                                         |                       |                                  |                        |                      |              |                         |
|                          |                       |                                                         |                       |                                  |                        |                      |              |                         |
|                          |                       |                                                         |                       |                                  |                        |                      |              |                         |
|                          |                       |                                                         |                       |                                  |                        |                      |              |                         |
|                          |                       |                                                         |                       |                                  |                        |                      |              |                         |
|                          |                       |                                                         |                       |                                  |                        |                      | ul (57) 2604 | 0                       |
|                          | I IPv4 I IPv4         | 5 Device Model                                          | Firmware Versi Sec    | u   Port   Enha                  | Serial No.             | Boot Time   A        | ddeði Sup    | Hik Operati             |
|                          | □ 10.9.96.232 ::      | DS-K2604                                                | V2.0.9build 211 Act   | tive 8000 N/A                    | DS-K260420211028V02000 | 2022-08 Ye           | es N/A       | N/A @ P                 |
|                          |                       |                                                         |                       |                                  |                        |                      |              |                         |
|                          |                       |                                                         |                       |                                  |                        |                      |              |                         |
|                          |                       |                                                         |                       |                                  |                        | 1                    | Attivity     | Add Close               |

## 2. Test the correct Event Source and Event Type

1) Test the correct Event Source an Event Type at the case port and check it in the Event Center, as shown below.

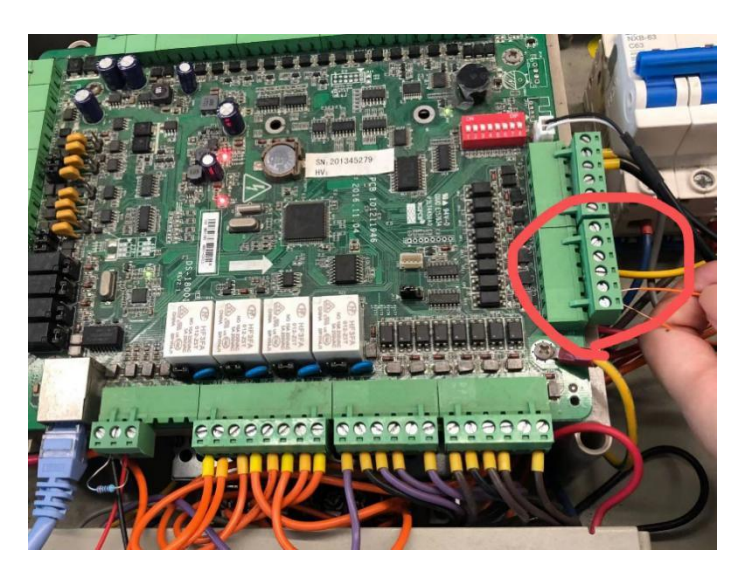

| VMS-4200              | 🖲 Manitoring 📓 Pe                                                                                                    | non 🖉 Maintenance and Management                                                                                                    | 📺 Event Center 💿                                                                                                    |                                                                                                    |                                                                                                    | Contenting) = 19 and -                                                                         | 8 - 0 ×    |
|-----------------------|----------------------------------------------------------------------------------------------------|----------------------------------------------------------------------------------------------------|----------------------------------------------------------------------------------------------------|----------------------------------------------------------------------------------------------------|----------------------------------------------------------------------------------------------------|------------------------------------------------------------------------------------------------|------------|
| テ<br>商 Real Sine Dent | Denies Type 😫 Liccolng 🗃<br>😝 Licco Priority 😫 High                                                                            |                                                                                                    |                                                                                                    |                                                                                                    |                                                                                                    |                                                                                                |            |
| Event Sourch          | In) Event Source                                                                                                    |                                                                                                    | se Cn<br>Event Type                                                                                                    | : Event Time                                                                                                    | Priority                                                                                                    | Ano Seer Laws Town                                                                             | 0.<br>  St |
|                       | 10 Access Cont 9 Access Cont 6 Access Cont 6 Access Cont 5 Access Cont 5 Access Cont 6 Access Cont 5 Access Cont 3 Access Cont | no Devicescentroller Doord<br>not Devicescentroller Doord<br>not Devicescentroller Doord<br>not Devicescentroller Doord<br>not Devicescentroller Doord<br>Devicescentroller Doord<br>not Devicescentroller Doord<br>not Devicescentroller Doord | Door torked<br>Door torked<br>Event Input Alarm Recovered<br>Door Unlocked<br>Door Unlocked<br>Door Unlocked<br>Door Unlocked | 2022-08-23 1<br>2022-08-23 1<br>2022-08-23 1<br>2022-08-23 1<br>2022-08-23 1<br>2022-08-23 1<br>2022-08-23 1<br>2022-08-23 1<br>2022-08-23 1 | Uncessported<br>Uncessported<br>Uncessported<br>Uncessported<br>Uncessported<br>Uncessported<br>Uncessported<br>Uncessported | Door4<br>Door1<br>Event Alarm Input1<br>Door4<br>Event Alarm Input1<br>Door3<br>Door2<br>Door1 |            |
|                       | Event Details<br>Video                                                                                                    |                                                                                                    |                                                                                                    | Front Delaifs                                                                                                    | Handly<br>al                                                                                                    | Bend Doubl Handle                                                                              | Hile ~     |
|                       | File configured sameras. Plana an                                                                                              | Hel Caren .                                                                                                    |                                                                                                    |                                                                                                    |                                                                                                    |                                                                                                |            |

# 3. Configue Event Linkage

1) Enter Access Control- Linkage Configuration- + Add to configure Event

Linkage for 26 Series controllers . Make sure that the Event Type is consistent with the test results above, as shown below.

| IVMS-4200 Access Control  Access Control                                                                                                    | Maintanance and Management                                                                                                    |             | Control 🗠 Net Leg. 🗄 🖬 edmin 🔹 🛆 🗇 🗙 |
|----------------------------------------------------------------------------------------------------|----------------------------------------------------------------------------------------------------|-------------|--------------------------------------|
| Andrei Territorio  Andrei Territorio Andrei Territorio Andrei Territori Andrei Territori Andrei Territorio Andrei Territorio | Maintenance and Management   Image International State     Exect DataB     Service State   Service State     Service State   Service State     Undergo Toget   Service State     Undergo Toget   Service State     Service State   Service State     Service State   Service State     Service State   Service State     Service State   Service State     Service State   Service State     Service State   Service State     Service State   Service State     Service State   Service State     Service State   Service State     Service State   Service State | nd Alem • • |                                      |
|                                                                                                    |                                                                                                    |             |                                      |

2) You can start configuring the event linkage you need (for example: linkage four doors open), as shown below.

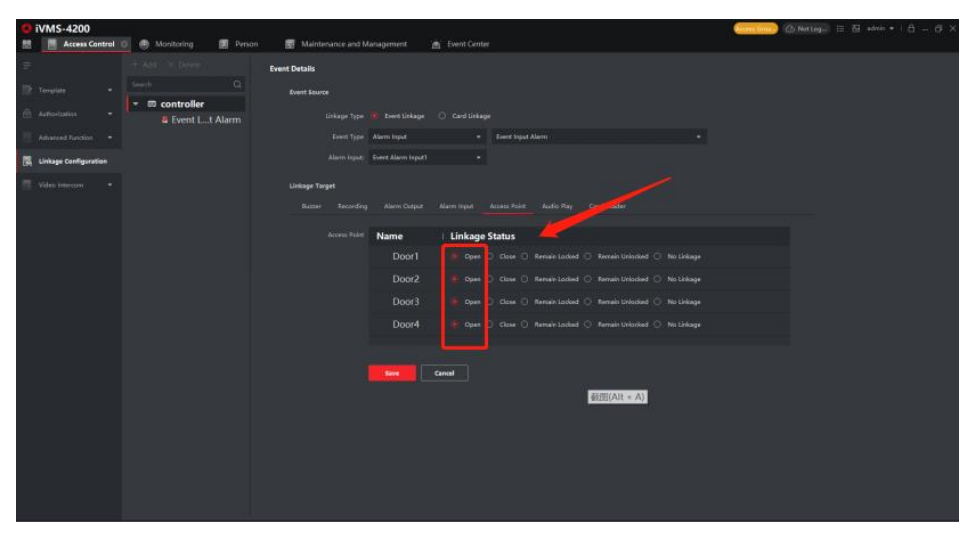

4. Simulate the occurrence of events and check the status of the

#### event linkage.

1) Simulate the occurrence of an event using wires. The four lights are fully illuminated, indicating that the event linkage configuration is successful.

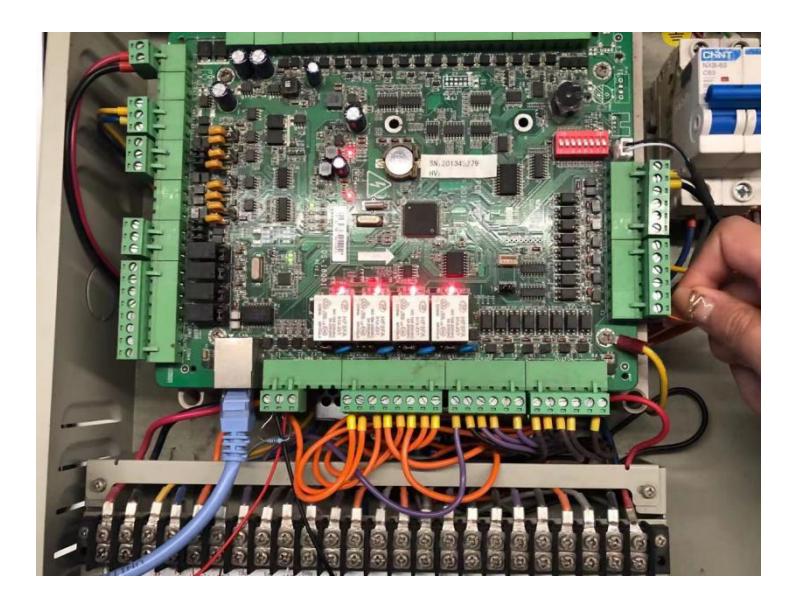

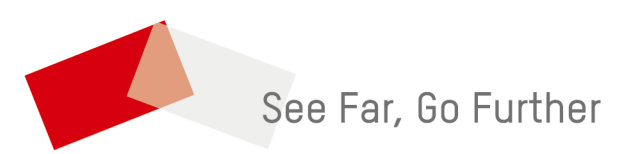